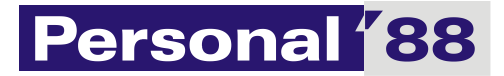

# Dokumentacja

P88-JPK (sprawozdania), wersja 01/2019

Personal'88 M.Bachanek, G. Rotecki Towarowa 4, Stargard <u>www.p88.pl</u> email: biuro@p88.pl tel. 91 573 84 70

## Spis treści

| Wstęp 2                                                              |
|----------------------------------------------------------------------|
| Wymagania programu P88-JPK 2                                         |
| Poruszanie się po programie 2                                        |
| Pasek nawigacyjny3                                                   |
| Obsługa klawiaturą                                                   |
| Okno filtrowania4                                                    |
| Okno wyszukiwania5                                                   |
| Okno drukowania                                                      |
| Instalacja licencji6                                                 |
| Przygotowanie programu do pracy7                                     |
| Wybór rodzaju sprawozdania finansowego9                              |
| Konstrukcja formularza do sporządzenia sprawozdania finansowego10    |
| Sporządzanie sprawozdania finansowego11                              |
| Wypełnianie sprawozdania "ręcznie"14                                 |
| Wypełnianie sprawozdania na podstawie danych z programu P88-FKP88-FK |

## Wstęp

Program P88-JPK umożliwia sporządzenie sprawozdań finansowych oraz ich zapis do pliku XML. Sprawozdania finansowe generowane przez program dotyczą:

- 1. JEDNOSTEK INNYCH NIŻ BANKI, ZAKŁADY UBEZPIECZEŃ I ZAKŁADY REASEKURACJI
- 2. JEDNOSTEK MAŁYCH KORZYSTAJĄCYCH Z UPROSZCZEŃ ODNOSZĄCYCH SIĘ DO SPRAWOZDANIA FINANSOWEGO
- 3. JEDNOSTEK MIKRO o których mowa w art. 3 ust. 1a pkt 2 ustawy
- 4. JEDNOSTEK MIKRO o których mowa w art. 3 ust. 1a pkt 1, 3 i 4 oraz ust. 1b ustawy
- 5. JEDNOSTEK SPORZĄDZAJĄCYCH SPRAWOZDANIA SKONSOLIDOWANE

Sprawozdania można sporządzać "ręcznie" (na podstawie przygotowanych materiałów własnych) lub automatycznie przy pomocy programu P88-FK.

Sporządzanie "ręczne" polega na przepisaniu sprawozdań sporządzonych innym programem (Word, Excel itd.) w przygotowane wzorce sprawozdań w programie P88-JPK.

Sporządzanie automatyczne polega na zdefiniowaniu sprawozdań w programie P88-FK i wygenerowaniu ich w tym programie. Wygenerowane sprawozdanie widoczne jest w programie P88-JPK.

Gotowe sprawozdanie finansowe zapisywane jest do pliku XML, który można wysłać do KRS korzystając z portalu KRS.

Użytkownicy programu P88-JPK mogą od razu przejść do strony 10 dokumentacji.

## Wymagania programu P88-JPK

Program P88-Obrót został napisany przy wykorzystaniu technologii .NET w wersji 4.0, dlatego do jego pracy niezbędna jest instalacja środowiska .NET oraz środowisko Windows oraz SQL Server w wersji 2008 lub nowszej.

Środowisko .NET co najmniej w tej wersji dostępne jest w systemach operacyjnych Windows 7 i Windows 8 i 10. We wcześniejszych wersjach systemów należy to środowisko zainstalować pobierając ze strony:

### http://download.microsoft.com

wyszukując na tej stronie właściwej wersji do posiadanego systemu (wyszukujemy .NET 4)

Program integruje się z bazą danych SQL Server obsługującej pakiet **P88-Firma** autorstwa Personal'88 (www.p88.pl).

### Poruszanie się po programie

W programie starano się ujednolicić interfejs obsługi okien. Dlatego warto zapoznać się z oznaczeniami ikon i skrótami klawiszowymi używanymi w programie:

#### Pasek nawigacyjny

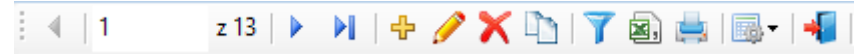

Pasek nawigacyjny znajduje się najczęściej w oknach wyświetlających dane w postaci list. Zastosowano tu następujące klawisze:

📧 - skok do pierwszej pozycji w liście (tabeli)

- poprzednia pozycja
- następna pozycja
- 附 ostatnia pozycja w tabeli
- 🕂 dodanie nowej pozycji (klawisz F2)
- 🥜 edycja pozycji (klawisz F3)
- × usunięcie pozycji (klawisz F8)
- 🛤 wywołanie funkcji drukowania (klawisz F5)
- 🍸 wywołanie funkcji filtrowania (kombinacja klawiszy Alt-F)
- 🔊 eksport do formatu CSV
- ៅ zapisanie zmian (kombinacja klawiszy Alt-Z)
- możliwość ukrywania/pokazywania niektórych kolumn
- 📲 zamknięcie okna (klawisz F10, w niektórych oknach tzw. dialogowych również Esc)

### Obsługa klawiaturą

W programie wykorzystywane są standardowe klawisze obsługi, takie jak lewy klawisz **Alt** i podkreślona litera – np. **Z**, jak przedstawiono na przykładowym klawiszu poniżej:

📲 <u>Z</u>amknij

Do zamknięcia aplikacji można wykorzystać standardową kombinację klawiszy **Alt-F4**, do zamknięcia bieżącego okna – **Ctrl-F4**, do poruszania się zgodnie z ruchem wskazówek zegara pomiędzy polami/kontrolkami – klawisz **Tab**, zaś przeciwnie do ruchu wskazówek zegara – klawisze **Shift-Tab**.

Dodatkowo zastosowano mechanizm poruszania się po kolejnych polach poprzez naciśnięcie klawisza **Enter**.

Rozwijanie list takich jak przykładowa poniżej:

| Handel  | <b>•</b> |
|---------|----------|
| Tiander |          |

można wykonać za pomocą kombinacji klawiszy Alt-Strzałka w dół w momencie, gdy pole to jest aktywne.

Dodatkowo do szeregu standardowych operacji zdefiniowano skróty klawiaturowe, do których należą:

| F2 – w | ywołanie | dodawania | (związany | y z klawiszem | ÷ |
|--------|----------|-----------|-----------|---------------|---|
|        | ,        |           | \ <u></u> | ,             |   |

Alt+F2 – wywołanie dodawania danych słownikowych (związane z polem, przy którym najczęściej znajduje się klawisz +)

F3 – wywołanie edycji (związany z klawiszem 🥓 )

F8 – wywołanie kasowania (związany z klawiszem 🔀 )

F5 – wywołanie funkcji drukowania (związany z klawiszem 🛤)

F6 – odświeżanie zawartości list i generowania nowych danych dla pól (związane z klawiszem 😫 )

Alt-Z – zapisanie zmian (związane z klawiszem 🗾)

Alt-F – wywołanie funkcji filtrowania (związane z klawiszem 🏹 )

Alt-S – wywołanie opcji wyszukiwania z poziomu pól słownikowych (związane z polami, przy których znajduje się również klawisz ()

Esc lub F10 – zamknięcie bez zapisania danych (związane z klawiszem 4 )

#### Okno filtrowania

W wielu oknach wyświetlających szereg danych w postaci tabeli zastosowano filtrowanie. Wygląd okna filtrowania został ujednolicony dla wszystkich tabel, różnica polega jedynie na dostępnych polach do filtrowania.

Przykład okna filtrowania tabeli klientów:

| Wpisz warunki filtrowania |          |   |                 |  |
|---------------------------|----------|---|-----------------|--|
| Pole                      | Operacja | 1 | Szukana wartość |  |
| ID Odbiorcy               | =        | ¥ |                 |  |
| NIP                       | Podobne  | ¥ |                 |  |
| Akronim                   | Podobne  | ¥ |                 |  |
| Nazwa                     | Podobne  | ¥ | Pers            |  |
| Ulica                     | Podobne  | ¥ |                 |  |
| Miasto                    | Podobne  | ¥ |                 |  |
| Kod poczt.                | Podobne  | ~ |                 |  |
|                           |          |   |                 |  |
|                           |          |   |                 |  |
|                           |          |   |                 |  |
|                           |          |   |                 |  |
|                           |          |   |                 |  |
|                           |          |   |                 |  |
| Filtruj                   |          |   | Anuluj          |  |

Po naciśnięciu klawisza Filtruj tabela klientów zostanie wyfiltrowana wg kolumny (pola) Nazwa.

Odwołanie filtrowania – to ponowne wywołanie okna filtrowania i naciśnięcie klawisza filtruj bez wpisywania żadnych wartości w kolumnie Szukana wartość.

### Okno wyszukiwania

Okno wyszukiwania jest podobne do okna filtrowania z tą różnicą, że zawiera dolną część pokazującą efekty wyszukiwania do wyboru.

Po wpisaniu kawałka nazwy np. w polu Nazwa w kolumnie szukana wartość i naciśnięciu klawisza Szukaj bądź Enter w dolnej części okna pojawią się wyniki wyszukiwania. Użytkownik może wybrać którąś z wyszukanych pozycji naciskając klawisz Enter na pozycji bądź klawisz Wybierz. Okno wyszukiwania się zamknie i program wstawi w odpowiednie miejsce wynik wyszukiwania.

|            |                |                     |          |       | Wyszukiwanie                      |            | ×        |
|------------|----------------|---------------------|----------|-------|-----------------------------------|------------|----------|
|            | Pole           |                     | Operacja | Szul  | ıkana wartość                     |            | ^        |
| . <u>e</u> | ID Klienta     |                     | =        | -     |                                   |            |          |
| iwar       | NIP (bez krese | ek)                 | Podobne  | -     |                                   |            |          |
| 1          | Akronim        |                     | Podobne  | -     |                                   |            |          |
| ŝ.         | Nazwa          |                     | Podobne  | perso | iona                              |            |          |
| 1-         | Ulica          |                     | Podobne  | -     |                                   |            |          |
|            | Miasto         |                     | Podobne  | /     |                                   |            | ~        |
|            | ID<br>Klienta  | NIP (bez<br>kresek) | Akronim  |       | Nazwa 🔺                           | Ulica      | Miasto   |
|            | 1              | PL854001007         | 0 P88    |       | Personal'88                       | Towarowa 4 | Stargard |
|            | 159            | 8540011537          | P88      |       | Personal'88 M.Bachanek, G.Rotecki | Test       | Test     |
|            | 1334           |                     |          |       | Serwis Personal 88                | Towarowa 4 | Stargard |
| 2. Wyniki  |                |                     |          |       |                                   |            |          |
|            | Szukaj 🏦       | Wybierz             | <b>~</b> |       |                                   |            | Anuluj 📀 |

## Okno drukowania

W programie zastosowano wspólne okno drukowania dla wszystkich miejsc wydruku, chyba, że sposób drukowania wymagałby innego zachowania. Standardowe okno wydruk ma postać:

| Szablon:          | ZestMag_1StanyMag                    | · ·                      | ] |                 |
|-------------------|--------------------------------------|--------------------------|---|-----------------|
| Na dzień:         | 03-08-2017 💙                         |                          |   |                 |
| Magazyn:          | Personal'88                          | ~                        |   |                 |
| WK:               |                                      | ~                        |   |                 |
| Asortyment:       |                                      | ~                        | ] |                 |
| <u>K</u> lient ID |                                      |                          |   |                 |
| Maska nazwy       |                                      |                          |   |                 |
| Nr zam. własn. 🤇  | 2                                    |                          |   |                 |
| Kolejność:        | asortyment, indeks                   |                          |   |                 |
|                   |                                      |                          |   |                 |
|                   |                                      |                          |   |                 |
| Drukarka: HP L    | LaserJet Pro MFP M426-M427 PCL-6     | ~                        |   |                 |
| P                 | okaż tabelę z danymi przed wydrukiem | Liczba <u>k</u> opii 1 보 |   | 🥖 Edytuj        |
| Dodglad           | 🚊 Drukuj 😕 Zapisz do PDF             | 🚊 Wyślij pocztą          |   | 📲 <u>W</u> yjdź |

Szablon określa predefiniowany przez naszą firmę wzór wydruku. Szablon podstawowy może być przez użytkownika zmieniony, przy czym wtedy użytkownik powinien zapisać go dodając w nazwie własną

wersję np. w powyższym przykładzie użytkownik ma szablon domyślny ZestMag\_1StanyMag, który przechowywany jest w pliku ZestMag\_1StanyMag.frx. Po zmodyfikowaniu na własne potrzeby użytkownik powinien go zapisać pod nazwą np. ZestMag\_1StanyMag Moja Wersja.frx, co spowoduje, że pojawi się on w oknie wydruku jako ZestMag\_1StanyMag Moja Wersja. Zapisanie go pod tą samą nazwą jak wersja dostarczona z programem może spowodować, że przy najbliższej aktualizacji zmieniony szablon zostanie nadpisany wersją dostarczoną podczas aktualizacji.

Pozostałe pola to opcje służące np. do wstępnego filtrowania raportu i ustawienia parametrów raportu. Niektóre pola są wymagane, inne opcjonalne. Pola wymagane program wymusi na użytkowniku do wpisania. Wybór niektórych pól zmienia sposób wydruku – przykładem jest Kolejność – gdzie w zależności od wyboru rodzaju kolejności wydruk jest odpowiednio grupowany, dzięki temu mamy z jednego wydruku szereg różnych układów.

W dolnej części okna mamy drukarkę, na którą będzie generowany wydruk oraz możliwość zaznaczenia opcji: **Pokaż tabelę z danymi przed wydrukiem** (celem jej wyeksportowania np. do formatu CSV bądź dodatkowego przefiltrowania przed wydrukiem). Tabela zawiera surowe dane, z których zostanie złożony wydruk.

Klawisze **Podgląd, Drukuj** – generują wydruk odpowiednio na ekran bądź na drukarkę. Klawisz **Zapisz do PDF** – pozwala wyeksportować wydruk do formatu PDF, zaś klawisz **Wyślij pocztą** (o ile jest ta funkcja skonfigurowana) pozwala wysłać wiadomość za pomocą poczty elektronicznej z załączonym raportem w postaci pliku PDF wykorzystując wbudowanego klienta poczty (wymagana konfiguracja) lub wysłanie za pomocą domyślnego systemowego klienta poczty (np. Outlook).

Klawisz **Edytuj** pojawia się tylko i wyłącznie osobom, które mają uprawnienia administratora. Osoby te mogą edytować wzorzec wydruku.

## Instalacja licencji

Program może pracować w sieci, zaś do pracy wymaga zainstalowanej licencji. Sposób licencjonowania przyjęty w programie **wiąże licencję ze stacją roboczą**, na której został uruchomiony. Program zapamiętuje każdą stację i przypisuje jej licencje do czasu wyczerpania puli licencji. Administrator może za pomocą programu GN-Admin anulować przypisanie licencji i wówczas nowa stacja może otrzymać licencję. Anulowanie licencji może również odbyć się z poziomu samej aplikacji w menu Administracja – Zarządzanie alokacją licencji, przy czym operacja taka zawsze wymaga uprawnień administracyjnych.

Instalacji licencji możemy dokonać za pomocą programu GN-Admin, bądź bezpośrednio z poziomu aplikacji P88-Obrót w menu Pomoc – Obsługa licencji.

Licencja może dotrzeć w postaci pliku bądź kodu licencji do wklejenia (np. za pomocą maila).

Okno wczytywania licencji z wklejonym kodem licencji przedstawiono poniżej:

|                                                                                             | Obsługa licencji 🛛 🔀                                                                                                    |
|---------------------------------------------------------------------------------------------|----------------------------------------------------------------------------------------------------|
| Jeżeli licenc<br>do skopiowa<br>Wczytaj                                                     | ja przyszła do Ciebie za pomocą poczty elektronicznej, masz możliwość wklejenia kodu licencji (Ctrl-C -<br>inia z maila i Ctrl-V do wklejenia), albo możesz wczytać licencję z dostarczonego pliku<br>j z pliku Dekoduj licencję Aktywuj licencję |
| Kod licencji                                                                                | Zdekodowane parametry licencji                                                                                                    |
| 074B6C4C9<br>07012E04B<br>0409371BB<br>67476C4CE<br>64427950E<br>67<br>0240<br>1593<br>7340 | 73E<br>5062783273E1C2612A50221490722173B16BD142006681A1C3A15B0CA211E20772017209F370B3D65(<br>41627076977202013A4122F497362<br>047635B75674579279A39<br>3587C597462                                                                                |
| <                                                                                           | >>                                                                                                    |
|                                                                                             | Zamknij                                                                                                    |

Aby wczytać licencję należy nacisnąć klawisz **Dekoduj licencję**, i jeżeli dekodowanie przebiegnie poprawnie – będzie można aktywować licencję za pomocą klawisza **Aktywuj licencję**.

## Przygotowanie programu do pracy

Jeśli masz zainstalowany i działający program P88-JPK pomiń ten punkt i przejdź do sekcji "Wybór rodzaju sprawozdania finansowego". Program wymaga zainstalowania oprogramowania bazy danych SQL Server w wersji 2008 lub nowszej. Firma Personal'88 zaleca korzystanie z wersji SQL Server Standard Runtime dostępnej dla aplikacji Personal'88.

Jeżeli program SQL Server jest zainstalowany i jest skonfigurowana baza danych pakietu P88Firma, wystarczy skonfigurować dostęp programu P88-JPK do bazy.

Wraz z programem P88-JPK instaluje się program dbConfig, który służy do zdefiniowania ciągu połączenia do bazy danych. W programie tym musimy zdefiniować przyjazną nazwę połączenia (np. P88FIRMA) oraz parametry połączenia, tj. serwer (po jego nazwie bądź adresie IP i ewentualnie z nazwą instancji lub portem, na którym działa dana instancja bazy danych – np. SRVSQL\P88Firma, SRVSQL lub 10.0.0.10,1433), login do bazy danych – najlepiej SA (system administrator) i hasło dla loginu (hasło jest szyfrowane w pliku konfiguracyjnym) oraz bazę danych dla danego połączenia.

| do                   | Stwórz nowe połąc | zenie |         | ×        |
|----------------------|-------------------|-------|---------|----------|
| Nazwa połaczenia     |                   |       |         | ączenie  |
|                      |                   |       |         | błączeni |
| Parametry połaczenia |                   |       | Zapisz  | miany    |
| Serwer 🤤             |                   | ~     | Zakończ | many     |
| Login                |                   |       |         |          |
| Hasło                |                   |       |         | icz      |
| Baza danych          |                   |       |         |          |
|                      | Testuj połączenie |       |         |          |
|                      |                   |       |         |          |

Po wpisaniu danych połączenia należy użyć klawisza **Testuj połączenie** i jeżeli test połączenia wypadnie prawidłowo – możemy zapisać to połączenie (zamknie się okno Stwórz nowe połączenie) i następnie zapisać zmiany w oknie Konfiguracji połączenia z bazą SQL.

Teraz już można przystąpić do konfiguracji programu P88-JPK – w tym celu uruchamiamy program P88-JPK – w oknie logowania wybieramy zdefiniowane wcześniej połączenie i jeżeli jest to jedyny system podłączony do bazy danych – program zapyta się o stworzenie konta administratora – poprzez podanie loginu administratora i hasła (wybrane dowolnie przez użytkownika), natomiast jeżeli jest to kolejny program z pakietu – należy zalogować się kontem administratora, np.

|                | Logowanie             |        |
|----------------|-----------------------|--------|
|                |                       |        |
| Połączenie:    | DEV                   | · //-  |
| Typ logowania: | wbudowane w aplikację | ·      |
| Użytkownik:    | ADMIN                 |        |
| Hasło:         | ••••                  | ×      |
|                | 🗌 zapamiętaj mnie     |        |
| Zaloguj        |                       | Anuluj |
|                |                       |        |

Po zalogowaniu się kontem administracyjnym możemy zdefiniować parametry pracy programu, takie jak:

- 1. Lata obrotowe
- 2. Okresy sprawozdawcze
- 3. Jednostki księgowe
- 4. Kraje
- 5. Województwa

Definiowanie odbywa się w opcji ADMINISTRACJA:

| Administracja  | 🖶 Okna            |
|----------------|-------------------|
| Zarządzanie o  | lostępem          |
| Alokacja licen | cji               |
| Lata obrotow   | e                 |
| Okresy spraw   | <i>i</i> ozdawcze |
| Jednostki ksie | gowe              |
| Kraje          |                   |
| Województw     | а                 |

Użytkownicy programu P88-FK przeważnie mają wypełnione wszystkie słowniki, bo są one wspólne dla programu P88-JPK i P88-FK

## Wybór rodzaju sprawozdania finansowego

Jeśli nie masz programu P88-FK to pierwsze uruchomienie programu P88-JPK wymaga założenia roku obrotowego i jednostki sprawozdawczej.

Następnie należy przypisać rodzaj sprawozdania do zdefiniowanej jednostki. Użytkownicy programu P88-FK mają zdefiniowane jednostki więc wystarczy uzupełnić to pole:

| Sprawozdania                               |   |
|--------------------------------------------|---|
| Typ podstawowego sprawozdania finansowego: | ~ |

Pole uzupełnia się poprzez wybór zdefiniowanych sprawozdań:

| Dla jednostek mikro - pozostałe          | ~ |
|------------------------------------------|---|
| Podstawowe                               |   |
| Dla jednostek małych                     |   |
| Dla jednostek mikro (art.3_ust.1a pkt 2) |   |
| Dla jednostek mikro - pozostałe          |   |
| Skonsolidowane                           |   |
| Dla jednostek budżetowych                |   |

- 1. **PODSTAWOWE** DOTYCZĄ JEDNOSTEK INNYCH NIŻ BANKI, ZAKŁADY UBEZPIECZEŃ I ZAKŁADY REASEKURACJI
- 2. DLA JEDNOSTEK MAŁYCH DOTYCZĄ JEDNOSTEK MAŁYCH KORZYSTAJĄCYCH Z UPROSZCZEŃ ODNOSZĄCYCH SIĘ DO SPRAWOZDANIA FINANSOWEGO
- 3. **DLA JEDNOSTEK MIKRO** o których mowa w art. 3 ust. 1a pkt 2 ustawy
- DLA JEDNOSTEK MIKRO POZOSTAŁE o których mowa w art. 3 ust. 1a pkt 1, 3 i 4 oraz ust. 1b ustawy
- 5. **SKONSOLIDOWANE** dla JEDNOSTEK SPORZĄDZAJĄCYCH SPRAWOZDANIA SKONSOLIDOWANE

## Konstrukcja formularza do sporządzenia sprawozdania finansowego

Wybierz z menu opcję Sprawozdania i wejdź w Sprawozdanie finansowe

| 🔀 Sprawozdania finansowe                                                                               |                     |                          |
|----------------------------------------------------------------------------------------------------|---------------------|--------------------------|
| Podstawowe (dla jednostek innych niz                                                                   | bank, zakładów ubez | zpieczeń i reasekuracji) |
| Jednostka Personal 88 V                                                                                |                     |                          |
| Tylko dokumenty z paczek zatwierdzonych                                                                |                     | Sprawozdania za okres    |
| ☐ Nie uwzględniać paczek BZ                                                                            | od dnia             | 01-01-2018               |
| Okres sprawozdawczy pierwszej kolumny<br>(ostatni okres poprzedniego roku) Grudzień 2017               | do dnia             | 31-12-2018 🛛 🕶           |
|                                                                                                    |                     |                          |
| XML Jednostka Wprowadzenie Bilans RZiS (kalk) RZiS (por) RPP (pośr) RPP (bezpośr) ZwKW Podatek dochodo | wy                  |                          |
| ⊠ Bilans ⊂XM                                                                                           | IL składane do      |                          |
| Rachunek zysków i strat (wariant kalkulacyjny) - RZiS(kalk))                                           | KAS (NIP)           | KRS                      |
| Rachunek zysków i strat (wariant porównawczy) - RZiS(por))                                             |                     |                          |
| Rachunek przepływów pieniężnych (metoda pośrednia) - RPP(pośr)                                         | 🗎 Z                 | Zapisz XML               |
| Rachunek przepływów pieniężnych (metoda bezpośrednia) - RPP(bezpośr)                                   |                     |                          |
| 🗌 Zestawienie zmian w kapitale (funduszu) własnym - ZwKW                                               | -                   | Zakończ                  |
| Data sporządzenia 24-01-2019 □▼                                                                        |                     |                          |
| Informacje dodatkowe i objaśnienia (załączone pliki):                                                  |                     |                          |
| Nazwa pliku nie może zawierać spacji, polskich znaków, nie może być krótsza niż 5 i dłuższa niż 5      | 55 znaków           |                          |
|                                                                                                    |                     |                          |
| Nazwa pliku Opis                                                                                       |                     |                          |

#### Budowa formularza:

- 1. **Jednostka** jednostka dla której ma być sporządzone sprawozdanie finansowe
- Tylko dokumenty z paczek zatwierdzonych dotyczy programu P88-FK, do obliczeń mogą być wykorzystane tylko paczki zatwierdzone lub wszystkie zarejestrowane w programie P88-FK
- Nie uwzględniać paczek BZ dotyczy programu P88-FK, program do obliczeń może nie uwzględniać tych paczek, które w programie P88-FK są wyróżnione taki parametrem (głownie dotyczy tych paczek, w których dokonano zamknięcia kont zespołów 4,5,7)
- 4. Sprawozdanie za okres okres za których będzie sporządzane sprawozdanie finansowe
- 5. **Okres sprawozdawczy pierwszej kolumny** należy wybrać ostatni miesiąc roku poprzedniego
- 6. Zakładka XML generowanie pliku XML, w którym zapisano wszystkie sprawozdania i dołączone do sprawozdania pliki
- 7. Jednostka dane opisujące jednostkę
- 8. Wprowadzenie dane które należy obligatoryjnie wypełnić zgodnie z ustawą o rachunkowości lub Rozporządzeniem Ministra Finansów z dnia 25.09.2009 r. w sprawie szczegółowych zasad sporządzania przez jednostki inne niż banki, zakłady ubezpieczeń i zakłady reasekuracji skonsolidowanych sprawozdań finansowych grup kapitałowych
- 9. Bilans bilans jednostki
- 10. RZIS(kalk) rachunek zysków i strat w wariancie kalkulacyjnej
- 11. RZIS(por) rachunek zysków i strat w wariancie porównawczym
- 12. RPP(pośr) rachunek przepływów pieniężnych metoda pośrednia
- 13. RPP(pośr) rachunek przepływów pieniężnych metoda bezpośrednia
- 14. ZwkW zestawienie zmian w kapitale (funduszu) własnym
- 15. Podatek dochodowy dane ukazujące sposób obliczenia podatku dochodowego

## Sporządzanie sprawozdania finansowego

**Krok 1** – wybierz jednostkę dla której sporządzane będzie sprawozdanie:

| 🙆 Sprawozdania fina | ansowe                                  |                       |
|---------------------|-----------------------------------------|-----------------------|
|                     | Podstawowe                              | (dla jednostek innych |
| Jednostka           | Personal 88                             | ~                     |
|                     | Tylko dokumenty z paczek zatwierdzonych |                       |
|                     | Nie uwzględniać paczek BZ               |                       |

Należy zwrócić uwagę na stan obu parametrów:

"Tylko dokumenty z paczek zatwierdzonych" – jeśli kwadracik jest pusty do obliczeń zostaną pobrane wszystkie paczki (zatwierdzone i niezatwierdzone)

"Nie uwzględniać paczek BZ" – jeśli kwadracik jest wypełniony, program pominie paczki BZ, wskazane w programie P88-FK w tym miejscu:

| D                               | okumenty ksi                                                                                                    | ęgowe             |                      |                     |             |             |    |     |      |
|---------------------------------|----------------------------------------------------------------------------------------------------|-------------------|----------------------|---------------------|-------------|-------------|----|-----|------|
|                                 |                                                                                                    |                   |                      |                     |             |             |    | E   |      |
| [                               | <u>1</u> . Paczki <u>2</u> .                                                                                                    | Dowody <u>3</u> . | Dekrety              | JK <b>1</b> Paczka  | 279         | Dowód       |    |     |      |
| (                               | Pokaż paczki dla     Pozycje       Image: Aktualnej jednoski     Image: Chick Niezatwierdzone       Image: Wszystkich     Image: Wszystkie |                   |                      |                     |             |             |    |     | Wn   |
| Г                               | Paczka                                                                                                    | Data otwarcia     | Data zatw.           | Opis paczki         |             |             | BO | BZ  | 5->4 |
|                                 | 279                                                                                                    | 27-01-2019        |                      | Przeksięgowanie sa  | ld na wynik | ; finansowy |    | tak | tak  |
|                                 | 278 18-01-2019 18-01-2019                                                                                                    |                   | Rozliczenie miesiąca |                     |             |             |    |     |      |
|                                 | 277 18-01-2019 18-01-2019                                                                                                    |                   |                      | Przeksięgowanie ro: | zrachunkóv  | N           |    |     | tak  |
| 276 14-01-2019 18-01-2019 Zakup |                                                                                                    |                   |                      |                     |             |             |    |     | tak  |

Stan obu parametrów nie ma znaczenia jeśli sprawozdania będą wypełniane "ręcznie".

#### Krok 2 – wskaż okres za jaki sporządzasz sprawozdanie

| 1 | 👌 Sprawozdania fir                | nansowe                                         |                      |                    |                           |                           |
|---|-----------------------------------|-------------------------------------------------|----------------------|--------------------|---------------------------|---------------------------|
|   |                                   |                                                 | Podstawowe           | (dla jednostek inn | ych niz bank, zakładów ub | ezpieczeń i reasekuracji) |
|   | Jednostka                         | Personal 88                                     |                      | ~                  | 2                         |                           |
|   |                                   | Tylko dokumenty z pa                            | aczek zatwierdzonych |                    |                           | Sprawozdania za okres     |
|   |                                   | 🗌 Nie uwzględniać pacz                          | zek BZ               |                    | od dnia                   | 01-01-2018                |
|   | Okres sprawoz<br>(ostatni okres p | zdawczy pierwszej kolumny<br>poprzedniego roku) | Grudzień 2017        |                    | - do dnia                 | 31-12-2018                |

Zmieniamy tylko datę w polu "do dnia". Pozostałe pola "od dnia" oraz "okres sprawozdawczy pierwszej kolumny" (o ile zdefiniowano w menu ADMINISTRACJA) powinny ustawić się same. Okres sprawozdawczy pierwszej kolumny można także zmieniać samemu.

### Krok 3 - wypełnij pola opisujące jednostkę sprawozdawczą

Należy wybrać zakładkę "Jednostka" i wypełnić wymagane pola:

| (    | Okres sprawozda<br>ostatni okres por | wczy pierwszej kolu<br>zedniego roku) | umny      | Grudzier    | i 2017        |             | ~             |      | (      |
|------|--------------------------------------|---------------------------------------|-----------|-------------|---------------|-------------|---------------|------|--------|
| XML  | Jednostka                            | Wprowadzenie                          | Bilans    | RZiS (kal   | k) RZiS (por) | RPP (pośr)  | RPP (bezpośr) | ZwKW | Podate |
| Da   | ane identyfikuja                     | ące jednostkę –                       |           |             |               |             |               |      |        |
| F    | irma                                 |                                       |           |             |               |             |               |      |        |
|      | Siedziba albo                        | miejsce zamiesz                       | kania –   |             |               |             |               |      |        |
|      | Województwo                          |                                       |           |             |               |             | ~             |      |        |
|      | Powiat                               |                                       |           |             |               |             |               |      |        |
|      | Gmina                                |                                       |           |             |               |             |               |      |        |
|      | Miasto                               |                                       |           |             |               |             |               |      |        |
|      |                                      |                                       |           |             |               |             |               |      |        |
|      | Adres                                |                                       |           |             |               |             | ~             |      |        |
|      | Kraj                                 |                                       |           |             |               |             |               |      |        |
|      | Województwo                          |                                       |           |             |               |             |               |      |        |
|      | Powiat                               |                                       |           |             |               |             |               |      |        |
|      | Gmina                                |                                       |           |             |               |             |               |      |        |
|      | Ulica                                |                                       |           |             |               |             |               |      |        |
|      | Numer domu                           |                                       |           | Numer lo    | okalu         |             |               |      |        |
|      | Miasto                               |                                       |           |             |               |             |               |      | 1      |
|      | Kod pocztowy                         |                                       |           | Poczta      |               |             |               |      |        |
| P    | odstawowy prze                       | edmiot działalnos                     | ści jedno | ostki (kody | PKD)          |             |               |      |        |
| Γ    |                                      |                                       |           |             | ,             |             |               |      |        |
|      | umor wo właści                       | www.rojostrzo.cs                      | down      | albo owid   | oncii         |             |               |      |        |
|      |                                      | wym rejesuze so                       | Įuowym    |             | encji         |             |               |      |        |
|      |                                      |                                       | -         |             |               |             |               |      |        |
| N    | umer Krajoweg                        | o Rejestru Sądo                       | wego      |             |               |             |               |      |        |
|      |                                      |                                       |           |             |               |             |               |      |        |
|      |                                      |                                       |           |             |               |             |               |      |        |
|      |                                      |                                       |           | <b>P</b> 2  | Zapisz        |             |               |      |        |
| Dane | e zapisuje się                       | przy pomocy p                         | rzyciski  | u:          | z pi          | rawej stron | y formularza. |      |        |

Krok 4 – uzupełnij dane wywołane z zakładki "Wprowadzenie":

|            | le de e ettre                | Wnrowadzonio                         | Dilens                  | DZie (kalla)                 | D7:0 (= ==)                 |                                 | DDD (hears - fr)     | 7        | Dedatak darkad |     |
|------------|------------------------------|--------------------------------------|-------------------------|------------------------------|-----------------------------|---------------------------------|----------------------|----------|----------------|-----|
| L          | Jednostka                    | wprowadzenie                         | Blians                  | кді (каік)                   | RZIS (por                   | ) RPP (posr)                    | RPP (bezposr)        | ) ZWKW   | Podatek dochod | owy |
| za         | s trwania dzi                | ałalności jedno                      | stki, jezel             | i jest ogranic               | czony                       |                                 |                      |          |                |     |
|            | od dnia                      |                                      |                         | do dni                       | ia 📃                        |                                 |                      |          |                |     |
| /sk<br>edn | azanie, że s<br>mostki orgar | prawozdanie fin<br>iizacyjne sprząc  | ansowe z<br>Izające s   | zawiera dane<br>amodzielne s | e łączne, je<br>sprawozda   | ezeli w skład j<br>mia finansow | ednostki wchod:<br>e | zą wewne | trzne          |     |
| ało        | iżenie kontyr                | nuacji działalnoś                    | ści                     |                              |                             |                                 |                      |          |                |     |
| 1.<br>dz   | Sprawozdar<br>iałalności go  | nie finansowe zo<br>ospodarczej prze | ostało spo<br>ez jednos | orządzone pr<br>tkę w dające | rzy założer<br>ej się przev | niu kontynuow<br>vidzeć przysz  | vania<br>łości       |          |                |     |
| 2.         | lstnieją okol                | iczności wskazu                      | jące na z               | agrożenie k                  | ontynuowa                   | inia przez jed                  | lnostkę działalno    | ości 🗌   |                |     |
| 3.         | Opis okolicz                 | ności wskazując                      | ych na z                | agrożenie ko                 | ontynuowa                   | nia działalno                   | ości (2.)            |          |                |     |
|            |                              |                                      |                         |                              |                             |                                 |                      |          |                |     |
| for        | macia żo sr                  | orawozdanie fin                      | ansowe ie               | et sporzadz                  | one no no                   | laczoniu snół                   | ok                   |          |                |     |
| Г          | 7<br>7                       |                                      | Wskazan                 | ie zastosowa                 | anei metod                  | v rozliczenia                   | połacznia            |          |                |     |
| _          |                              |                                      |                         |                              | ,                           | ,                               | F                    |          |                |     |
|            |                              |                                      |                         |                              |                             |                                 |                      |          |                |     |
| asi        | ady (polityka                | ) rachunkowośc                       | i                       |                              |                             |                                 |                      |          |                |     |
| m          | ówienie przyj                | ętych zasad (po                      | olityki) rad            | chunkowości                  | , w zakresi                 | ie w jakim ust                  | awa pozostawia       | jednostc | e prawo wyboru |     |
|            |                              |                                      |                         |                              |                             |                                 |                      |          |                |     |
| ty         | m:                           |                                      |                         |                              |                             |                                 |                      |          |                |     |
|            | 1. metod w                   | yceny aktywów                        | i pasywó                | w (także amo                 | ortyzacji)                  |                                 |                      |          | ]              |     |
|            | 0 11                         |                                      |                         |                              |                             |                                 |                      |          |                |     |
|            | 2. ustaleni                  | a wyniku finans                      | owego                   |                              |                             |                                 |                      |          |                |     |
|            | 2 untolari                   | o oposobu cres                       |                         | oprovozda                    | nia finanza                 |                                 |                      |          |                |     |
|            | o. ustalen                   | e sposobu spor                       | ząuzenia                | sprawozdar                   | na imanso                   | wego                            |                      |          | ]              |     |
|            |                              |                                      |                         |                              |                             |                                 |                      |          |                |     |
|            |                              |                                      |                         |                              |                             | i iodoostki                     |                      |          |                |     |

Pola oznaczone na końcu takim symbolem:

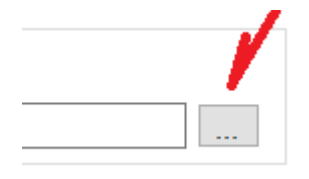

wypełniamy poprzez naciśnięcie przycisku: Program wyświetli dodatkowy formularz do wprowadzenia danych.

Wprowadzone dane należy zapisać przyciskiem

💾 Zapisz

Uwaga – formularz może pomieścić tylko 3500 znaków (ograniczenie przez Ministerstwo Finansów).

Krok 5 – uzupełnij kolejne sprawozdania

Jeśli sprawozdania sporządzane są "ręcznie" należy w pierwszej kolejności pobrać wzorce sprawozdań. Komputer musi mieć łączność z internetem.

### Sposób pobierania wzorca sprawozdania:

1. Proszę wybierać zakładkę ze sprawozdaniem np. **Bilans**, a następnie przycisk "Konstrukcja sprawozdania":

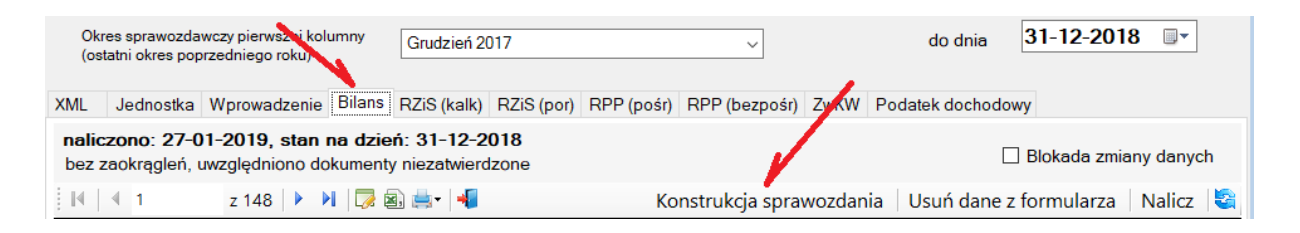

2. Proszę wybrać ikonkę 🏝

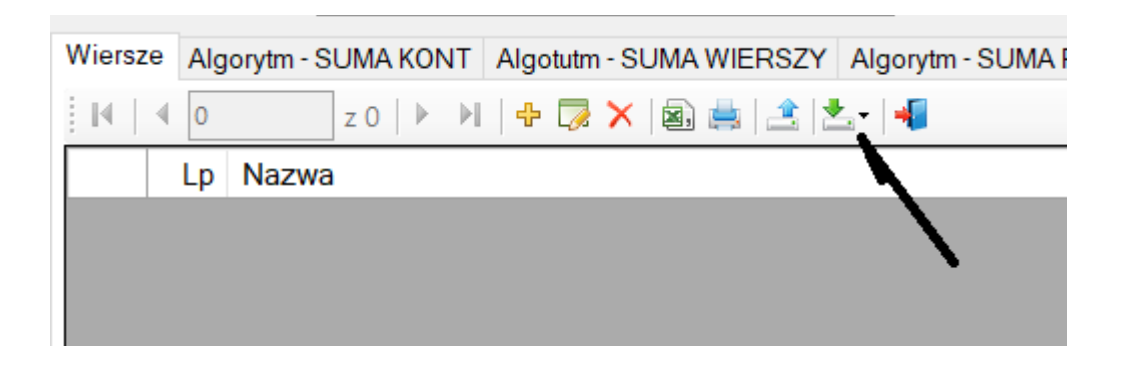

3. Następnie należy wybrać jedną z trzech opcji:

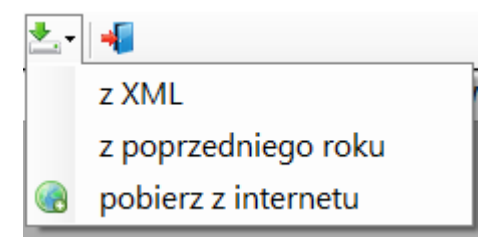

Znaczenie opcji:

- z XML własny plik wzorca zdefiniowany i zapisany lokalnie przy pomocy ikonki 📫
- z poprzedniego roku wzorzec używany w poprzednim roku
- pobierz z internetu wzorzec zdefiniowany i udostępniony prze Personal'88

Pobranie pliku z internetu gwarantuje zgodność sprawozdania z przepisami.

Po zakończeniu pobierania wzorca należy zamknąć formularz.

Wypełnianie sprawozdania "ręcznie"

Sprawozdania finansowe można wypełniać:

- ręcznie – na podstawie opracowanych (bez użycia programu P88-FK) własnych zestawień
 - automatycznie – przy pomocy programu P88-FK

Aby wypełnić sprawozdanie (np. bilans) ręcznie, należy wgrać wzorzec sprawozdania (patrz pkt.3), a następnie otworzyć formularza sprawozdania:

| (o          | kres spra<br>statni okr  | wozdawczy pierwszej kolumny<br>res poprzedniego roku) Grudzień 2017                   | ~                    | do dnia 31-12-20    | JI8            |
|-------------|--------------------------|---------------------------------------------------------------------------------------|----------------------|---------------------|----------------|
| XML         | Jedn                     | ostka Wprowadzenie Bilans RZiS (kalk) RZiS (por) RPP (pośr) RPP (be                   | ezpośr) ZwKW Podate  | k dochodowy         |                |
| nali<br>bez | <b>czono</b> :<br>zaokrą | 27-01-2019, stan na dzień: 31-12-2018<br>gleń, uwzględniono dokumenty niezatwierdzone |                      | 🗌 Blokada zi        | miany danych   |
| ₩           | 1                        | z 148 📔 🕨 🔀 🎰 🚽 📲 Konstrukcj                                                          | ja sprawozdania 🕴 Us | uń dane z formularz | a   Nalicz   😂 |
|             | Lp                       | Nazwa                                                                                 | Grudzień 2017        | Grudzień 2018       | К ^            |
| •           | 1                        | A. Aktywa trwałe                                                                      |                      |                     |                |
|             | 2                        | I. Wartości niematerialne i prawne                                                    |                      |                     |                |
|             | 3                        | Koszty zakończonych prac rozwojowych                                                  |                      |                     |                |
|             | 4                        | Wartość firmy                                                                         |                      |                     |                |
|             | 5                        | Inne wartości niematerialne i prawne                                                  |                      |                     |                |
|             | 6                        | Zaliczki na wartości niematerialne i prawne                                           |                      |                     |                |
|             | 7                        | II. Rzeczowe aktywa trwałe                                                            |                      |                     |                |
|             | 8                        | Środki trwałe                                                                         |                      |                     |                |
|             | 9                        | grunty                                                                                |                      |                     |                |
|             | 10                       | budynki, lokale i obiekty inżynierii lądowej i wodnej                                 |                      |                     |                |
|             | 11                       | urządzenia techniczne i maszyny                                                       |                      |                     |                |
|             | 12                       | środki transoportu                                                                    |                      |                     |                |
|             | 13                       | inne środki trwałe                                                                    |                      |                     |                |
|             | 14                       | Środki trwałe w budowie                                                               |                      |                     |                |
|             | 15                       | Zaliczki na środki trwałe w budowie                                                   |                      |                     |                |

W powyższym przykładzie wybrano bilans wariant dla JEDNOSTEK INNYCH NIŻ BANKI, ZAKŁADY UBEZPIECZEŃ I ZAKŁADY REASEKURACJI)

Aby wpisać kwotę należy ustawić się w wybranym wierszu i nacisnąć ikonkę: 🧖 albo przycisk: F3

#### Przykład:

| Okr<br>(os     | es sprav<br>tatni okre | vozdawczy pierwszej kolumny<br>s poprzedniego roku)      | Grudzień 2017                    | ~                      |        | do            | dnia 3      | 1-12-2018    | 3 💵         |                     |          |
|----------------|------------------------|----------------------------------------------------------|----------------------------------|------------------------|--------|---------------|-------------|--------------|-------------|---------------------|----------|
| XML            | Jedno                  | stka Wprowadzenie Bilans                                 | RZiS (kalk) RZiS (por) F         | RPP (pośr) RPP (bezpoś | r) ZwK | W Podatek d   | lochodowy   |              |             |                     |          |
| nalic<br>bez z | zono:<br>aokrąg        | 27-01-2019, stan na dzier<br>leń, uwzględniono dokumenty | ń: 31-12-2018<br>niezatwierdzone |                        |        |               | В           | ilokada zmia | ny danych   |                     |          |
| .∎             | <b>4</b> 10            | z 148   🕨 🔰 🗔 🗟                                          | 1) 🚔 - 📕                         | Konstrukcja spi        | rawozd | ania 🕴 Usuń   | dane z fo   | rmularza     | Nalicz 😽    | <b>1</b> ,          |          |
|                | Lp                     | Nazwa                                                    |                                  |                        | Grudz  | Sprawozdania  | finansowe   |              |             |                     | ×        |
|                | 1                      | A. Aktywa trwałe                                         |                                  |                        |        |               |             |              |             |                     |          |
|                | 2                      | I. Wartości niematerialne i pr                           | rawne                            |                        |        | 1.03          |             |              |             |                     | 🔡 Zapisz |
|                | 3                      | Koszty zakończonych prac                                 | rozwojowych                      |                        |        | I. Dilans     |             |              |             |                     | 7-hafaa  |
|                | 4                      | Wartość firmy                                            |                                  |                        |        |               |             |              |             |                     | Zakoncz  |
|                | 5                      | Inne wartości niematerialne                              | e i prawne                       |                        | _      | 10 bu         | udynki, lol | kale i obiel | ty inżynier | ii lądowej i wodnej |          |
|                | 6                      | Zaliczki na wartości niemate                             | erialne i prawne                 |                        |        |               |             |              |             |                     |          |
|                | 7                      | II. Rzeczowe aktywa trwałe                               |                                  |                        | _      | Grudzień 20   | )17         | 150 000.0    | 0           |                     |          |
|                | 8                      | Środki trwałe                                            |                                  |                        |        | Grudzień 20   | 18          | 140 000.0    | 0           |                     |          |
|                | 9                      | grunty                                                   |                                  |                        |        |               |             |              |             |                     |          |
| <b>&gt;</b>    | 10                     | budynki, lokale i obiekty ir                             | nżynierii lądowej i wodnej       |                        |        |               |             |              |             |                     |          |
|                | 11                     | urządzenia techniczne i m                                | naszyny                          |                        |        | Aktualizacia  | 27-01-2010  | 10-19-22     | 0/707       | 0.7                 |          |
|                | 12                     | środki transoportu                                       |                                  |                        |        | Aktualizacja. | 27-01-2018  | 5 10.10.22   | pizez.      | ea                  |          |
|                | 13                     | inne środki trwałe                                       |                                  |                        |        | L             |             |              | _           |                     |          |

W dodatkowym formularzu należy wprowadzić dane i nacisnąć przycisk

H

Zapisz

We wzorcu sprawozdania niektóre wiersze są sumą (różnicą) innych wierszy. Tak jest w powyższym przykładzie. Wpisane dane zostaną automatycznie wprowadzone do wierszy 1,7,8.

| Okr<br>(ost    | es spra<br>tatni okr | wozdawczy pierwszej kolumny<br>es poprzedniego roku) Grudzień 2017 ~                  | do                  | dnia 31-12-20       | 18     | •     |
|----------------|----------------------|---------------------------------------------------------------------------------------|---------------------|---------------------|--------|-------|
| XML            | Jedn                 | ostka Wprowadzenie Bilans RZiS (kalk) RZiS (por) RPP (pośr) RPP (bezpo                | ośr) ZwKW Podatek o | lochodowy           |        |       |
| nalic<br>bez z | zono:<br>zaokrą      | 27-01-2019, stan na dzień: 31-12-2018<br>gleń, uwzględniono dokumenty niezatwierdzone |                     | 🗌 Blokada zm        | iany d | lanyc |
| ₩              | <b>4</b> 10          | z 148   🕨 🕨   🌄 📾 📥 🛛 🕌 Konstrukcja sp                                                | orawozdania 🛛 Usuŕ  | i dane z formularza | Na     | licz  |
|                | Lp                   | Nazwa                                                                                 | Grudzień 2017       | Grudzień 2018       | к      |       |
|                | 1                    | A. Aktywa trwałe                                                                      | 150 000,00          | 140 000,00          |        |       |
|                | 2                    | I. Wartości niematerialne i prawne                                                    |                     |                     |        |       |
|                | 3                    | Koszty zakończonych prac rozwojowych                                                  |                     |                     |        |       |
|                | 4                    | Wartość firmy                                                                         |                     |                     |        |       |
|                | 5                    | Inne wartości niematerialne i prawne                                                  |                     |                     |        |       |
|                | 6                    | Zaliczki na wartości niematerialne i prawne                                           |                     |                     |        |       |
|                | 7                    | II. Rzeczowe aktywa trwałe                                                            | 150 000,00          | 140 000,00          |        |       |
|                | 8                    | Środki trwałe                                                                         | 150 000,00          | 140 000,00          |        |       |
|                | 9                    | grunty                                                                                |                     |                     |        |       |
| ▶              | 10                   | budynki, lokale i obiekty inżynierii lądowej i wodnej                                 | 150 000,00          | 140 000,00          |        |       |
|                | 11                   | urządzenia techniczne i maszyny                                                       |                     |                     |        |       |

Po wprowadzeniu wszystkich danych formularza warto zablokować go przed przypadkowym usunięciem lub zmianą danych. W tym celu należy ustawić parametr "Blokada zmiany danych":

| Ok<br>(os      | res spra<br>statni okr    | wozdawczy pierwszej kolumny<br>es poprzedniego roku) Grudzień 2017                    |                      | odnia 31-12-201     | 8 🔍        |
|----------------|---------------------------|---------------------------------------------------------------------------------------|----------------------|---------------------|------------|
| XML            | Jedno                     | ostka Wprowadzenie Bilans RZiS (kalk) RZiS (por) RPP (pośr) RPP (be                   | ezpośr) ZwKW Podatek | dechodowy           |            |
| nalio<br>bez : | c <b>zono</b> :<br>zaokrą | 27-01-2019, stan na dzień: 31-12-2018<br>jleń, uwzględniono dokumenty niezatwierdzone |                      | ⊠ Blokada zmi       | any danych |
|                | <b>1</b> 0                | z 148   🕨 🕅 🗔 🗟 📥 🛛 🕌 Konstrukcj                                                      | a sprawozdania 🕴 Usu | ń dane z formularza | Nalicz 🗧   |
|                | Lp                        | Nazwa                                                                                 | Grudzień 2017        | Grudzień 2018       | K ′        |
|                | 1                         | A. Aktywa trwałe                                                                      | 150 000,00           | 140 000,00          |            |
|                | 2                         | I. Wartości niematerialne i prawne                                                    |                      |                     |            |
|                | 3                         | Koszty zakończonych prac rozwojowych                                                  |                      |                     |            |
|                | 4                         | Wartość firmy                                                                         |                      |                     |            |
|                | 5                         | Inne wartości niematerialne i prawne                                                  |                      |                     |            |
|                | 6                         | Zaliczki na wartości niematerialne i prawne                                           |                      |                     |            |
|                | 7                         | II. Rzeczowe aktywa trwałe                                                            | 150 000,00           | 140 000,00          |            |
|                | 8                         | Środki trwałe                                                                         | 150 000,00           | 140 000,00          |            |
|                | 9                         | grunty                                                                                |                      |                     |            |
| ▶              | 10                        | budynki, lokale i obiekty inżynierii lądowej i wodnej                                 | 150 000,00           | 140 000,00          |            |

**Uwaga** – proszę nie używać przycisku "Nalicz" jeśli dane zostały wprowadzone "ręcznie". Przycisk pobierane dane ze zdefiniowanego wzorca w programie w P88-FK. W przypadku braku definicji usunie wprowadzone dane:

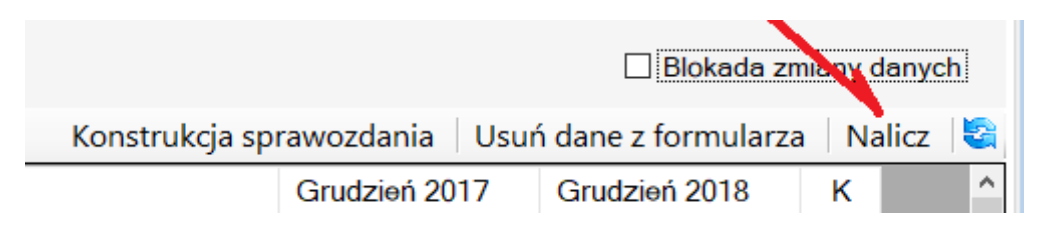

## Wypełnianie sprawozdania na podstawie danych z programu P88-FK

Aby program P88-JPK wygenerował sprawozdanie na podstawie danych z programu P88-FK, w programie P88-FK musi być zdefiniowane wzorzec sprawozdania wraz z definicją kont księgowych.

Sposób definiowania sprawozdań w programie P88-FK opisany został w dokumentacji do programu P88-FK cz.3 (od str.27).

Wygenerowane sprawozdanie finansowe w programie P88-FK jest widoczne w programie P88-JPK. Naliczanie może odbywać się niezależnie w obu programach. W programie P88-JPK naliczanie jest po przyciskiem:

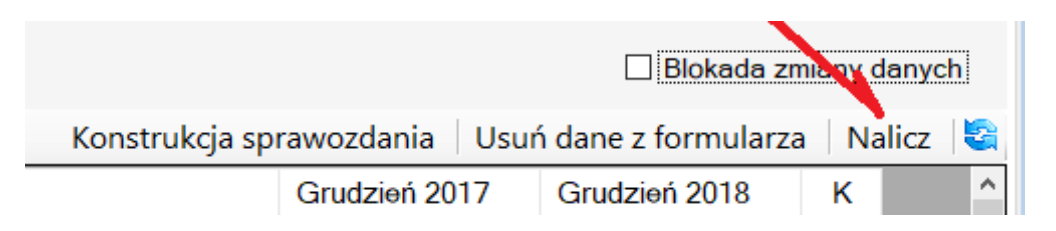

## Krok 6 – podatek dochodowy

W zakładce Podatek dochodowy należy podać informację w jaki sposób obliczony został podatek dochodowy.

| Okres sprawozdawczy pierwszej kolumny<br>(ostatni okres poprzedniego roku) |           |              |        | Grudzień 20 | )17        |            | ~             | ~    | do dnia          | 31-1 |
|----------------------------------------------------------------------------|-----------|--------------|--------|-------------|------------|------------|---------------|------|------------------|------|
| XMI                                                                        | ladnaatka | Warawadzania | Pilona | DZie (kalk) | DZiC (nor) |            |               | 7    | Redetek deshedew |      |
|                                                                            | Jednostka | wprowadzenie | Dilans | RZIS (Kalk) | RZIS (por) | RPP (posr) | RPP (bezposi) | ZWKW | Podatek dochodow | У    |

Zestaw pól do wypełnienia jest narzucony przez Ministerstwo Finansów.

Pola B do I zaznaczone w szarym kolorze są wyliczane jako suma pól z prawej strony tj. z zysków kapitałowych i innych źródeł przychodów.

XML Jednostka Wprowadzenie Bilans RZiS (kalk) RZiS (por) RPP (pośr) RPP (bezpośr) ZwKW Podatek dochodowy

#### Dodatkowe informacje dotyczące podatku dochodowego ( do XML)

|                                                                                                    | Wartość łączna | Z zysków kapitałowych | Z innych źródeł przych |                       |
|----------------------------------------------------------------------------------------------------|----------------|-----------------------|------------------------|-----------------------|
| A. Zysk (strata) brutto za dany rok                                                                                                    |                | ]                     |                        |                       |
| B. Przychody zwolnione z opodatowania (trwałe różnice<br>pomiędzy zyskiem/stratą dla celów rachunkowych, a<br>dochodem/stratą dla celów podatkowych), w tym:                   |                |                       |                        | 📄 Zapisz<br>📲 Zakończ |
| C. Przychody niepodlegające opodatkwaniu w roku<br>bieżącym, w tym:                                                                                                    |                |                       |                        |                       |
| D. Przychody podlegające opodatowaniu w roku<br>bieżącym, ujęte w księgach rachunkowych lat ubiegłych,<br>w tym:                                                               |                |                       |                        |                       |
| E. Koszty niestanowiące kosztów uzyskania przychodów<br>(trwałe różnice pomiędzy zyskiem/stratą dla celów<br>rachunkowych a dochodem/stratą dla celów<br>podatkowych ), w tym: |                |                       |                        |                       |
| F. Koszty nieuznawane za koszty uzyskania przychodów<br>w bieżącym roku, w tym:                                                                                                |                |                       |                        |                       |
| G. Koszty uznawane za koszty uzyskania przychodów w roku bieżącymujete w księgach lat ubiegłych, w tym:                                                                        |                |                       |                        |                       |
| H. Strata z lat ubiegłych, w tym:                                                                                                    |                |                       |                        |                       |
| I. Inne zmiany podstawy opodatkowania, w tym:                                                                                                    |                |                       |                        |                       |
| J. Podstawa opodatkowania podatkiem dochodowym                                                                                                    |                | ]                     |                        |                       |
| K. Podatek dochodowy                                                                                                    |                | ]                     |                        |                       |

Bardziej szczegółowe informacje będzie można zamieścić w dodatkowych informacjach i objaśnieniach, które zwyczajowo sporządza się przykładowo w plikach Word. Jak dołączyć te dodatkowe pliki opisano w następnym kroku.

## Krok 7 – wygeneruj plik XML

Przygotowane sprawozdanie finansowe generuje się w zakładce XML:

| Ok<br>(c | L<br>regisprawozda<br>tatni okres pop                                      | _] Nie uwzględni<br>iwczy pierwszej kol<br>przedniego roku) | ac paczo<br>umny     | K BZ<br>Grudzień 2017 v      |            |            |               |      |            | Inia           | 31-12-201 | 8 |
|----------|----------------------------------------------------------------------------|-------------------------------------------------------------|----------------------|------------------------------|------------|------------|---------------|------|------------|----------------|-----------|---|
| XML      | Jednostka                                                                  | Wprowadzenie                                                | Bilans               | RZiS (kalk)                  | RZiS (por) | RPP (pośr) | RPP (bezpośr) | ZwKW | Podatek de | ochodo         | wy        |   |
|          | ⊠ Bilans<br>□ Rachunek zysków i strat (wariant kalkulacyjny) - RZiS(kalk)) |                                                             |                      |                              |            |            |               |      | adane do   | do<br>') O KRS |           |   |
|          | Rachunek zysków i strat (wariant porównawczy) - RZiS(por))                 |                                                             |                      |                              |            |            |               |      |            |                |           |   |
|          | 🗌 Rachunek przepływów pieniężnych (metoda pośrednia) - RPP(pośr)           |                                                             |                      |                              |            |            |               |      |            | 💾 Za           | apisz XML |   |
|          | 🗌 Rachunek przepływów pieniężnych (metoda bezpośrednia) - RPP(bezpośr)     |                                                             |                      |                              |            |            |               |      |            |                |           |   |
|          | Zestaw Data spor                                                           | vienie zmian w ka<br>ządzenia 28-                           | apitale (f<br>01-201 | unduszu) własnym - ZwKW<br>) |            |            |               |      | ŀ          | <b>(</b> ]     | Zakończ   |   |

Przed generowanie pliku XML należy zaznaczyć które sprawozdania mają być zapisane do pliku oraz załączyć dodatkowe informacje i objaśnienia uprzednio przygotowane innym programem np. Word. Ilość plików dołączonych do sprawozdania jest dowolna.

Pliki objaśnień dołącza się w dolnej części formularza przy pomocy przycisku 👎 :

|             | Tylko dokument                                                                                  | :                    | Sprawozdania za okre |                             |               |            |                 |             |  |  |  |  |  |  |
|-------------|-------------------------------------------------------------------------------------------------|----------------------|----------------------|-----------------------------|---------------|------------|-----------------|-------------|--|--|--|--|--|--|
|             | Nie uwzględniać                                                                                 | od dnia              | 01-01-2018           |                             |               |            |                 |             |  |  |  |  |  |  |
| Okr<br>(ost | es sprawozdawczy pierwszej kolun<br>atni okres poprzedniego roku)                               | Grudzień 20          | 17                   |                             | do dnia       | 31-12-2018 |                 |             |  |  |  |  |  |  |
| XML         | Jednostka Wprowadzenie E                                                                        | Bilans RZiS (kalk)   | RZiS (por)           | RPP (pośr)                  | RPP (bezpośr) | ZwKW       | Podatek dochodo | k dochodowy |  |  |  |  |  |  |
|             | ☑ Bilans<br>□ Rachunek zysków i strat                                                           | (wariant kalkulacyjr | XML skła             | ladane do<br>AS (NIP) O KRS |               |            |                 |             |  |  |  |  |  |  |
|             | ☑ Rachunek zysków i strat (wariant porównawczy) - RZiS(por))                                    |                      |                      |                             |               |            |                 |             |  |  |  |  |  |  |
|             | 🗌 Rachunek przepływów pie                                                                       | 🗎 Z                  | 🗎 Zapisz XML         |                             |               |            |                 |             |  |  |  |  |  |  |
|             | Rachunek przepływów pieniężnych (metoda bezpośrednia) - RPP(bezpośr)                            |                      |                      |                             |               |            |                 |             |  |  |  |  |  |  |
|             | 🗌 Zestawienie zmian w kap                                                                       |                      | 📲 Zakończ            |                             |               |            |                 |             |  |  |  |  |  |  |
|             | Data sporządzenia 28-0                                                                          |                      |                      |                             |               |            |                 |             |  |  |  |  |  |  |
|             | Informacje dodatkowe i obja<br>Nazwa pliku nie może ze<br>I I I I I I I I I I I I I I I I I I I | 55 znaków            |                      |                             |               |            |                 |             |  |  |  |  |  |  |

Nazwa pliku nie może zawierać spacji, polskich znaków i nie może być krótsza niż 5 i dłuższa niż 55 znaków.

Uwaga – do pliku XML można wpisać tylko te sprawozdania, które są wymagane dla jednostki. Czyli nie można wpisać jednocześnie rachunek zysków i strat w oby wariantach (kalkulacyjnym i porównawczym) bo taki plik XML nie przejdzie walidacji na stronie KRS.

Gotowe sprawozdanie finansowe zapisuje się do pliku XML przy pomocy przycisku 🗎 Zapisz XML

Przed naciśnięciem przycisku należy zaznaczyć odbiorcę sprawozdania KRS czy KAS:

|    |                                                              | 2 ,                                                                           |            |                |             |               |               |            |                   |   | 1       |
|----|--------------------------------------------------------------|-------------------------------------------------------------------------------|------------|----------------|-------------|---------------|---------------|------------|-------------------|---|---------|
| ML | Jednostka                                                    | Wprowadzenie                                                                  | Bilans     | RZiS (kalk)    | RZiS (por)  | RPP (pośr)    | RPP (bezpośr) | ZwKW       | Podatek dochodowy |   |         |
|    | 🗹 Bilans                                                     |                                                                               |            |                |             |               |               |            | XML składane do   | ) | • KRS   |
|    | 🗌 Rachu                                                      | nek zysków i stra                                                             | at (waria  | nt kalkulacyji | ny) - RZiS( | kalk))        |               |            |                   |   |         |
|    | ☑ Rachunek zysków i strat (wariant porównawczy) - RZiS(por)) |                                                                               |            |                |             |               |               |            |                   |   |         |
|    | 🗌 Rachu                                                      | 🗌 Rachunek przepływów pieniężnych (metoda pośrednia) - RPP(pośr) 📑 Zapisz XML |            |                |             |               |               | Zapisz XML |                   |   |         |
|    | 🗌 Rachu                                                      | nek przepływów                                                                | pieniężr   | ych (metoda    | bezpośred   | lnia) - RPP(b | ezpośr)       |            |                   |   |         |
|    | Zestav                                                       | vienie zmian w ka                                                             | apitale (f | unduszu) wła   | asnym - Zwł | KW            |               |            |                   | - | Zakończ |

Przed wygenerowaniem pliku program poprosi o wskazanie lokalizacji, w której ma powstać plik. Zapisany plik jest gotowy do przesłania z portalu KRS:

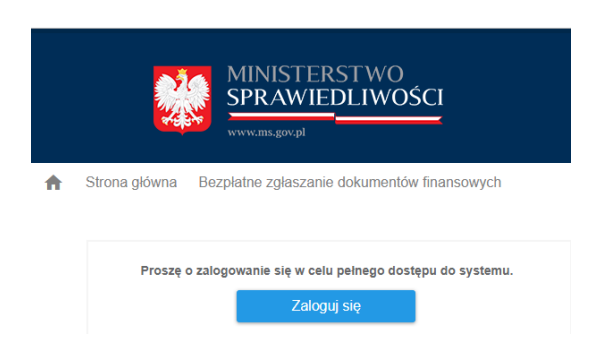

## Sprawozdanie skonsolidowane

Jednostki sporządzające sprawozdanie w oparciu o Rozporządzenie Ministra Finansów z dnia 25.09.2009 r. w sprawie szczegółowych zasad sporządzania przez jednostki inne niż banki, zakłady ubezpieczeń i zakłady reasekuracji skonsolidowanych sprawozdań finansowych grup kapitałowych, które chcą sporządzić takie sprawozdanie przy pomocy programu P88-JPK powinny w programie P88-FK założyć sobie dodatkową jednostkę o nazwie np. Sprawozdanie skonsolidowane.

Następnie przy pomocy programu P88-JPK należy dokonać wyboru rodzaju sprawozdania (szczegółowy opis znajduje się na str. 9) i dalej postępować tak jak opisano w dokumentacji na kolejnych stronach.